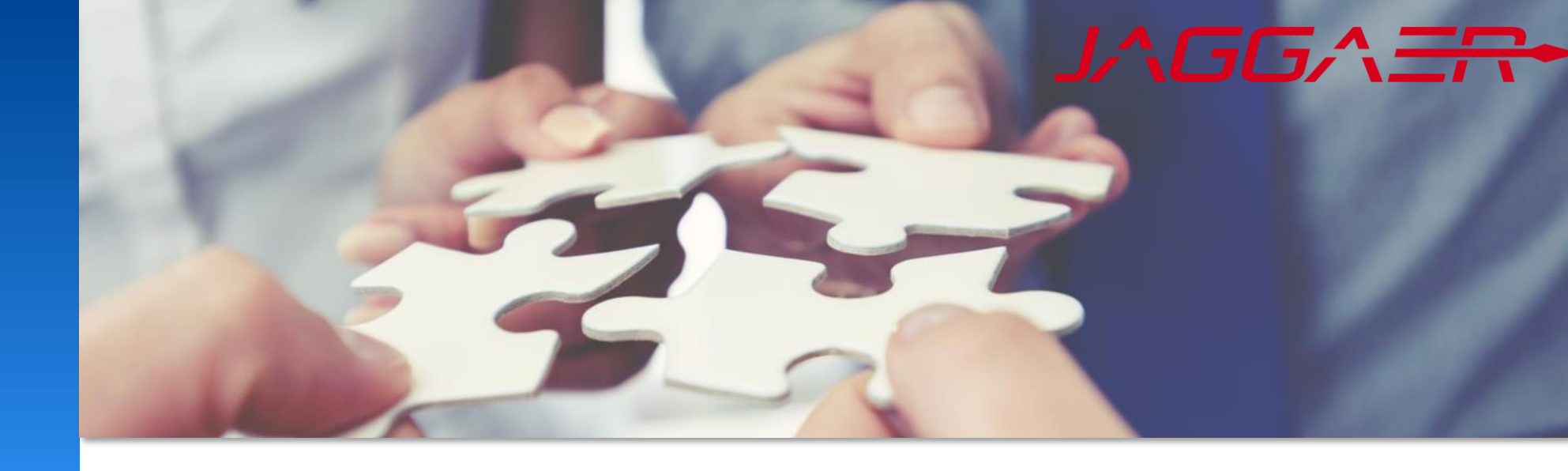

2024 年 12 月

# Jaggaer 供应商采购订单管理

# Mettler Toledo 供应商工作指南

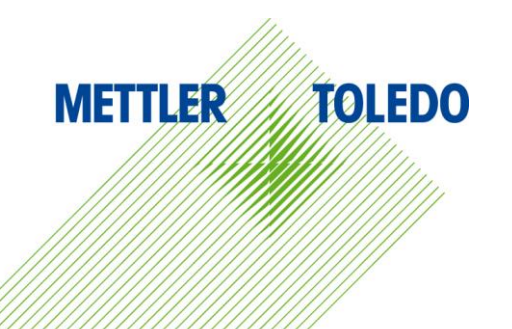

■ JAGGAER POM 模块使供应商能够实时监控、更新和确认采购订单。来自 SAP 的 PO 会自动传输到采购门户,并通过电子邮件方式通知供应商确认订单。这有助于买方和供应商之间进行有效和透明的沟通。

■ 工作指南提供了有关在 JAGGAER 中如何使用 PO 模块及其可用功能的分步说明。

#### ■ 好处:

- 改善供应商和买家之间的沟通和协作
- 提高 PO 信息和更改的可视性和透明度
- 无需通过邮件或电话确认,全部通过采购门户进行确认
- 供应商可以随时再次确认最新详细信息
- 订单确认无缝集成到 SAP 中, 无需手动输入
- 如果出现差异 · MT Buyer 会立即收到通知。

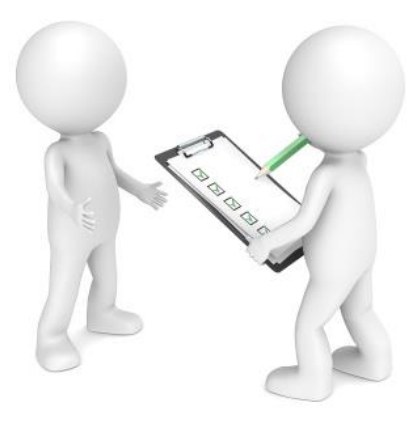

PO 通知

| <b>新采</b> 购订单:当新采购订单传输到门户时,将向供应商发送通<br><mark>知。此通知包含一个</mark> 链接,可用于直接在 Jaggaer 中打开 PO。 | Dear Sir or Madam,                                                                                                    |
|-----------------------------------------------------------------------------------------|----------------------------------------------------------------------------------------------------|
| PO 更改和取消:<br>加果买方对PO进行了任何修改,则会触发再改到门户,同时                                                | Mettler-Toledo has sent you an order for your further handling via the Mettler-Toledo supplier portal.<br>Order no.:<br>Plant:<br>MT Buyergroup:                                   |
| 也会将修改信息通知到指定的供应商。                                                                       | In order to further process this order, please login to the Mettler-Toledo supplier portal with your user account:<br>https://mtdemo.app11.jaqqaer.com/order_request.php?id=277012 |
| PO 提醒:                                                                                  | Loginname:<br>Password:<br>Best regards                                                                                                    |
| 如果供应商在 96 小时内未打开采购订单,则会向供应商联系<br>人发送第一个自动提醒。                                            | Mettler-Toledo supplier portal                                                                                                    |
| 如果供应商在 24 小时内未采取任何措施,则母 24 小时间供应商和买方发送一次提醒,直到供应商在门户确认采购订单。                              | Dear Mr.                                                                                                    |
| 及时确认订单对于避免交货问题至关重要。                                                                     | You have not yet viewed an order sent to you by the Mettler-Toledo supplier portal.<br>Order no.:                                                                                  |
|                                                                                         | In order to further process this order, please login to the Mettler-Toledo supplier portal with your user account:<br>https://mtdemo.pool4tool.com/order_request.php?id=123730     |
|                                                                                         | Best regards<br>Mettler-Toledo supplier portal                                                                                                    |

PO 导航

您可以通过以下路径进入订单页面访问所有相关采购订单:

■ 通过 Daily Task – 快速链接

| METTLER TOLEDO                         |   |         |
|----------------------------------------|---|---------|
| Supplier Portal Dashboard              |   |         |
| Home Daily Tasks - Quick Links Cockpit |   |         |
| 2<br>ORDERS                            | ₽ | DG      |
|                                        |   | ليحجانا |

## ■ **通**过左侧的菜单栏

| <b>^</b> | METTLER TOLEDO                                                                 |  |  |  |  |  |  |
|----------|--------------------------------------------------------------------------------|--|--|--|--|--|--|
|          | Supplier Portal Dashboard - Welcome,                                           |  |  |  |  |  |  |
| 8        | We kindly request that you create a backup user for your company's JAGGAER acc |  |  |  |  |  |  |
|          | Home Daily Tasks - Quick Links Cockpit                                         |  |  |  |  |  |  |
| <b>*</b> |                                                                                |  |  |  |  |  |  |
| <br>₽    | SCM 2 Purchase Orders (New)                                                    |  |  |  |  |  |  |
| ð        | Purchase Orders (New)  Order List                                              |  |  |  |  |  |  |
|          | VMI                                                                            |  |  |  |  |  |  |

# 订单(Order) – 可用信息

#### Order List 是显示订单标题级别的一行,同时显示该订单所含订单行的行数

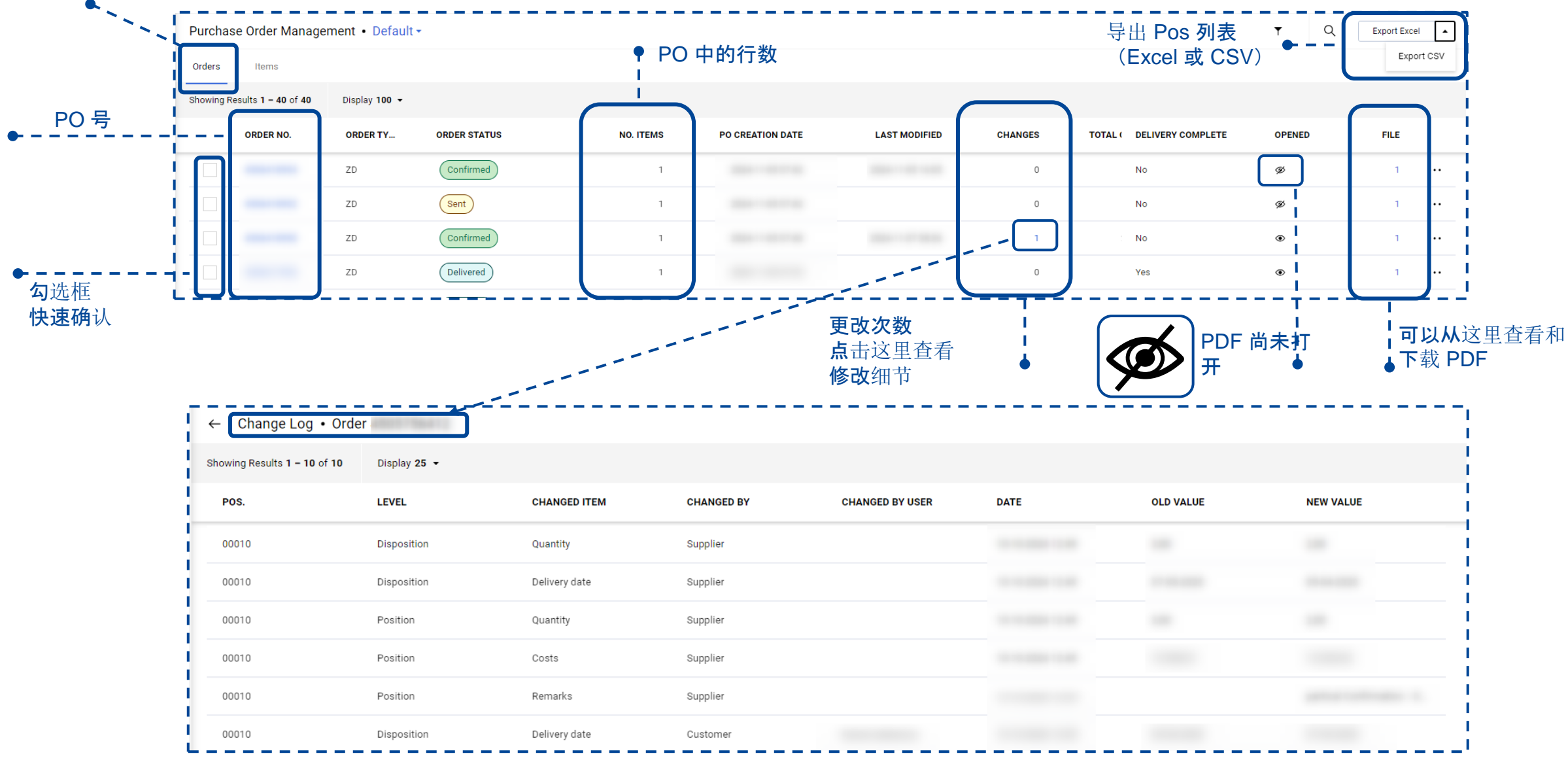

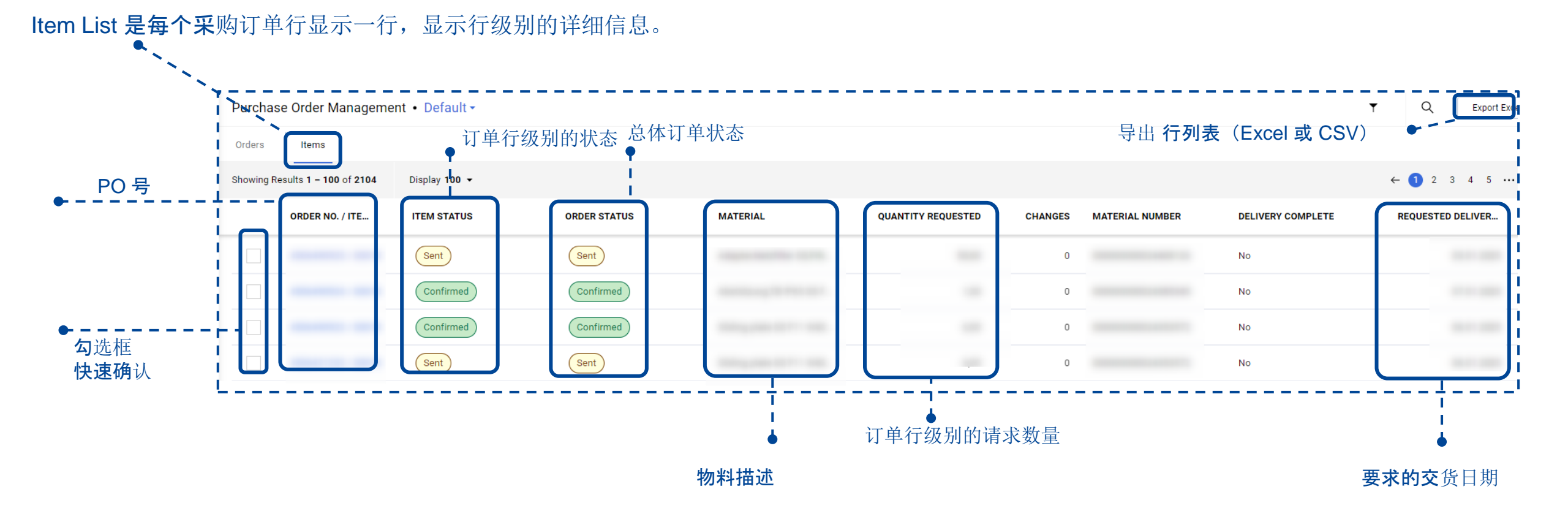

## **我**们提供以下保存的信息记录,可通过相应过滤条件来获得相应的采购订单:

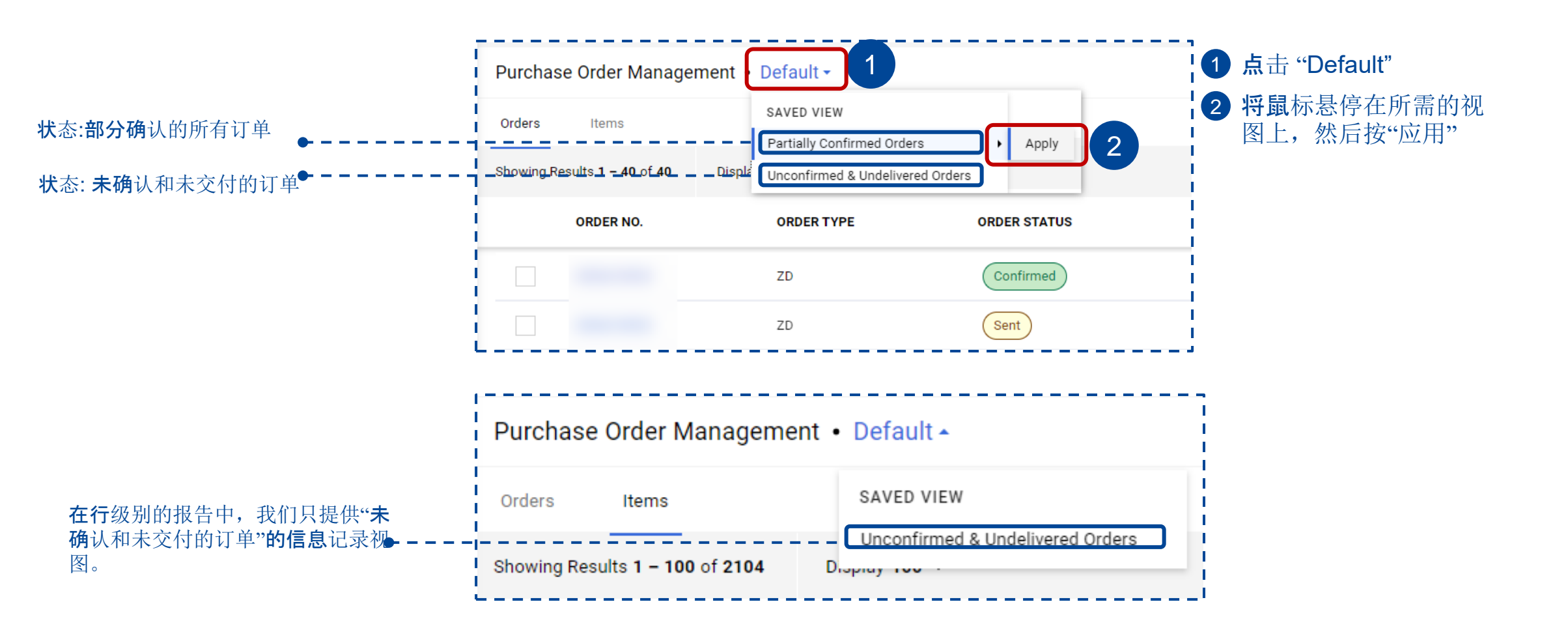

# **采**购订单管理 – 过滤器

### **您可以使用快速或高**级筛选条件来查找特定订单。使用"快速筛选条件"按订单状态或创建日期进行搜索。"高级过滤器"中提供 了其它删选条件

| Qu  | ick Filters ×            | Pi       | urchase Order Ma        | nagement • Defaul   | •           |        |                 | Ŧ                               |
|-----|--------------------------|----------|-------------------------|---------------------|-------------|--------|-----------------|---------------------------------|
| Or  | der Status 🗸 🗸           | -        |                         |                     |             |        |                 |                                 |
|     | New                      | 1 0      | rders Items             |                     |             |        |                 | Quick Filters                   |
|     | Advised                  |          |                         |                     |             |        |                 | 3 Advanced Filters 0            |
|     | Sent                     | 55       |                         |                     |             |        |                 |                                 |
|     | Changed                  | Adv      | anced Filters           |                     |             |        | ×               | 此权"帅"市计读现""中华大和                 |
|     | Partly Advised           |          |                         |                     |             |        |                 | → 山洋 伏还过滤器 按认念和/                |
|     | Confirmed                |          | Order No                | Colort Operator     | Enter Value |        | + Add Filter    | 以凹连口别近门技系                       |
|     | Partly Confirmed         |          | Order No.               | ▲ Select Operator ▼ | Enter value |        | T Add Filler    | <b>勾</b> 选必要的状态选项和/ <b>或</b> 添  |
|     | Delivery Prepared        | ÷ .      | Order No.               |                     |             |        | 5               | <b>2</b> 加创建日期过滤器 — > <b>立即</b> |
|     | Partly Delivered         | -        | Jaggaer Direct Order ID | 4                   |             |        |                 | 生效                              |
|     | Delivered                | i.       | PO Creation Date        |                     |             |        |                 | 👝 如果要使用更复杂的条件进行                 |
|     | Delivery Partly Prepared | 1        | Last Modified           |                     |             |        |                 | <sup>3</sup> 搜索,请选择 高级过滤        |
|     |                          | 1        |                         |                     |             |        |                 | Advanced Filters                |
|     | Soon                     | į.       |                         |                     |             |        |                 | ▲ 进择一个冬灶并完议篮进冬灶                 |
|     | Hidden                   | 1        |                         |                     |             |        |                 | 值                               |
|     | Deleted                  | 1        |                         |                     |             |        |                 |                                 |
| L   | J                        | i -      |                         |                     |             |        | 6               | <b>5 根据需要添加其他</b> 筛选条件          |
| PC  | Creation Date 🗸 🗸        |          |                         |                     |             |        |                 | 6应用                             |
| Fro | m                        | 1        |                         |                     |             | Cancel | Clear All Apply |                                 |
|     |                          | <u>-</u> |                         |                     |             |        |                 | 2                               |
|     |                          |          |                         |                     |             |        |                 |                                 |

PO = 采购订单, POM = 采购订单管理

## 采购订单管理 – 保存新视图

**如果您**经常使用某些特定条件进行删选,则可以保存该删选的格式。如果您有权限启用公共权限,则此视图格式可以在MT共享。

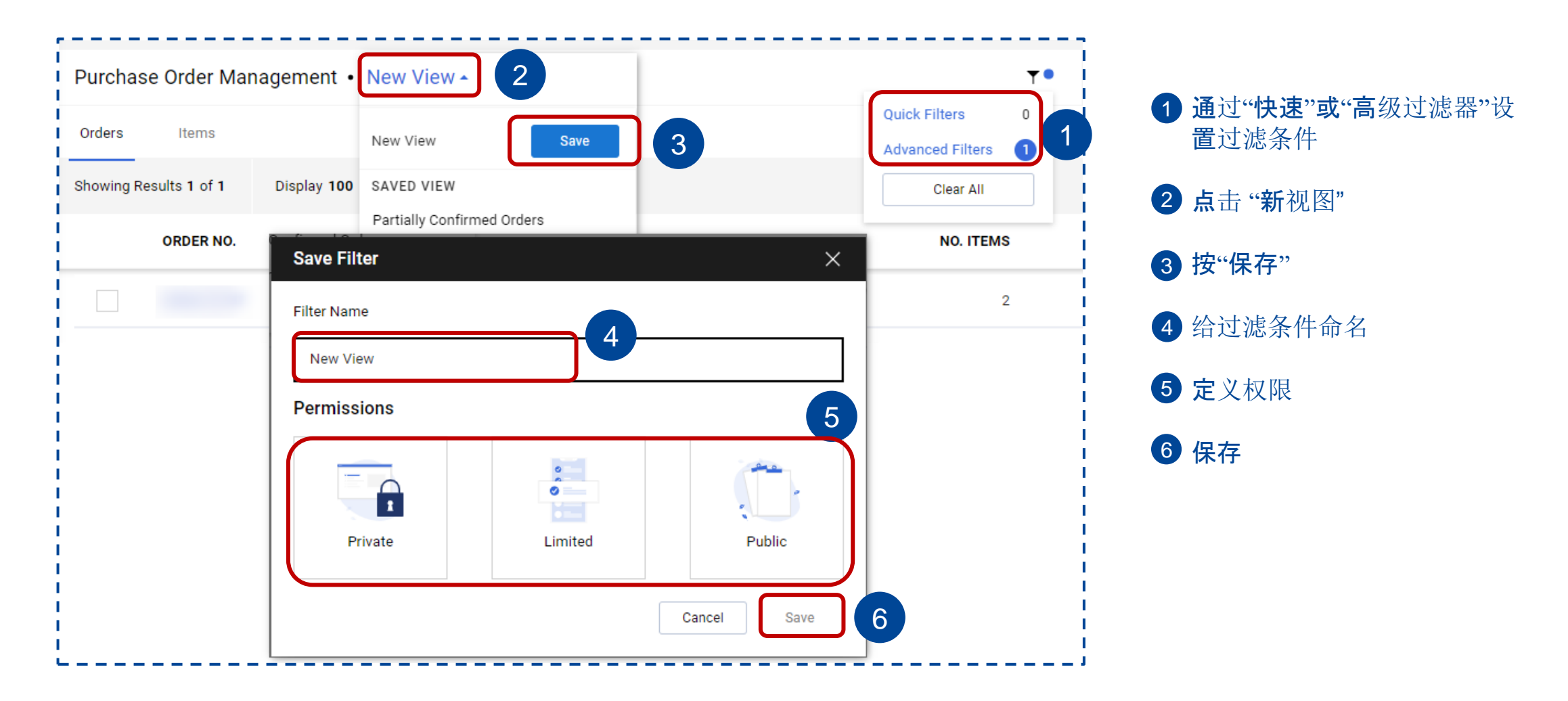

PO = 采购订单, POM = 采购订单管理

## 为了提高可读性,您可以选择临时固定某些列。

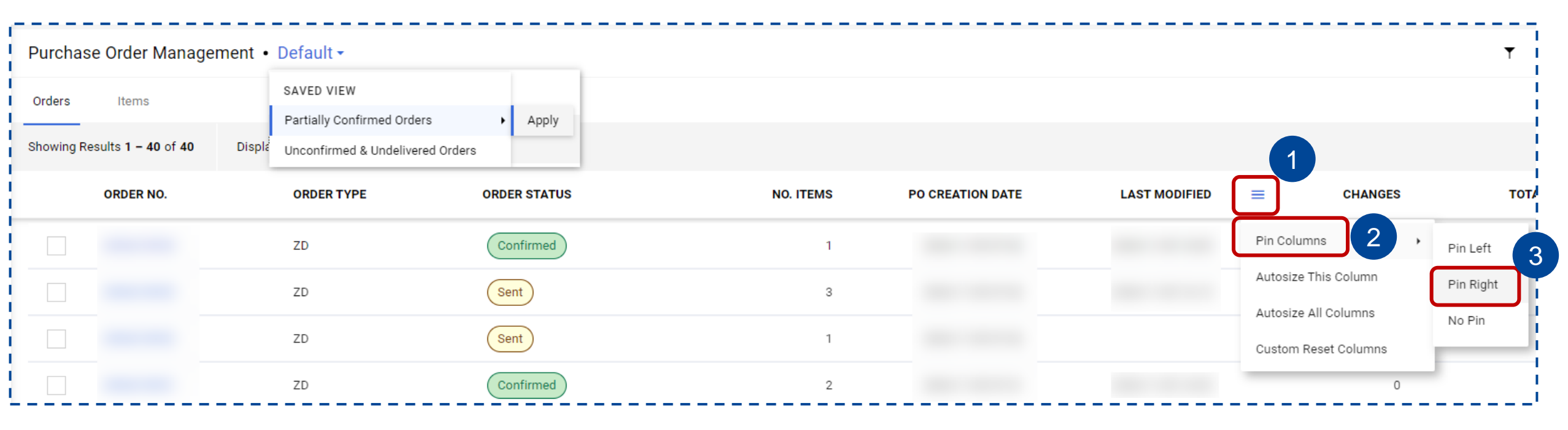

## 1 点击图标以访问列菜单

- **2 将鼠**标悬停在 "Pin Columns" 选项上
- ③ 如果您希望此列显示在报表的最右边缘,请选择"Pin Right"(右置顶)。 如果要在最左边缘显示它,请选择"Pin Left"(左置顶)。 您可以固定多个列,作为左侧和右侧的列组合。

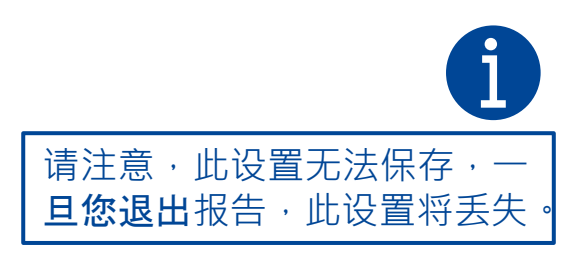

## PO快速确认

## **如果**对订单交付信息不需要调整,可以使用"**快速确**认"**功能同**时确认多个采购订单。 **注意**:确保所有交货日期都设置在将来,因为任何过期的交货日期都会导致出错。

1 勾选您要确认的所有订单

2 按下"快速确认"按钮

3

4

**添加您的确**认编号。如果您没有确 认编号,请输入"n/a"或添加"空白" 以继续

按下"确认"按钮

仅当显示绿色消息"订单己确认" 并且订单状态更改为"已确认"时, 确认才成功

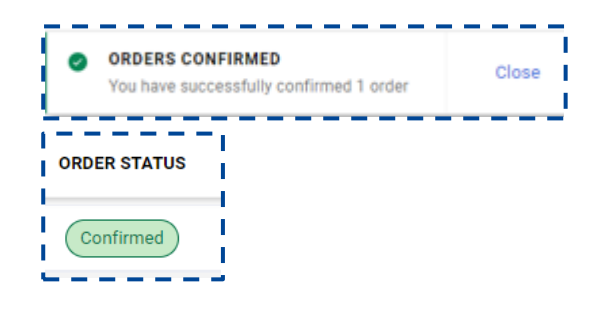

| cha          | <b>ELER TOLEDO</b><br>se Order Managem | ent • Default <del>•</del> |              |                     | position: 00010                                | 20490 aliu       |
|--------------|----------------------------------------|----------------------------|--------------|---------------------|------------------------------------------------|------------------|
| ders         | Items                                  |                            |              |                     |                                                |                  |
| owing F      | tesults 1 – 100 of 723                 | Display 100 👻              |              |                     | ORDERS CONFIRMED     You have successfully con | firmed 1 order   |
| 1            | ORDER NO.                              | ORDER TYPE                 | ORDER STATUS | NO. ITEMS           | PO CREATION DATE                               | LAST MODIFIED    |
| $\checkmark$ | 4506420928                             | ZD                         | Sent         | 1                   | 10.12.2024 09:44                               | 10.12.2024 13:45 |
| $\checkmark$ | 4506420927                             | ZD                         | Sent         | 1                   | 10.12.2024 09:43                               | 10.12.2024 13:45 |
|              |                                        | ZD                         | Sent         | Fact Confirmation   | ~                                              |                  |
|              |                                        | ZD                         | Sent         |                     |                                                |                  |
|              |                                        | ZD                         | Sent         | URDER NUMBER        | INATION NOMBER                                 |                  |
|              |                                        | ZD                         | Sent         | 4506420928 <b>3</b> | 00050                                          |                  |
|              |                                        | ZD                         | Sent         | 4506420927 e.g.1    | 00050                                          |                  |
|              |                                        | ZD                         | Sent         |                     | Cancel Confirm 4                               |                  |
|              |                                        | ZD                         | Sent         | 1                   |                                                |                  |
|              |                                        | ZD                         | Sent         | 1                   |                                                |                  |
|              |                                        | ZD                         | Sent         | 1                   |                                                |                  |

# 单个采购订单确认 – 单批发货

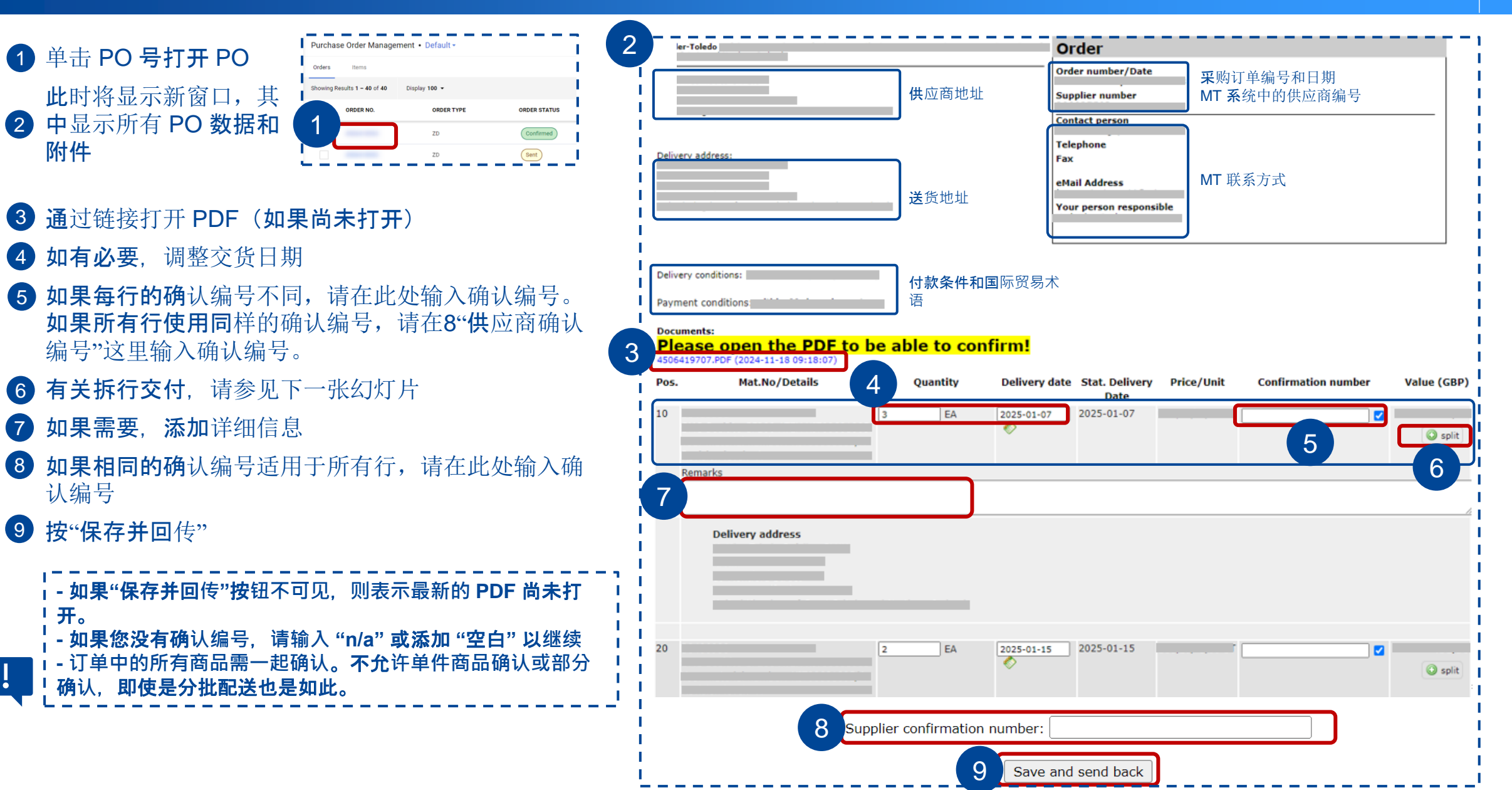

# 单个采购订单确认 – 分批发货

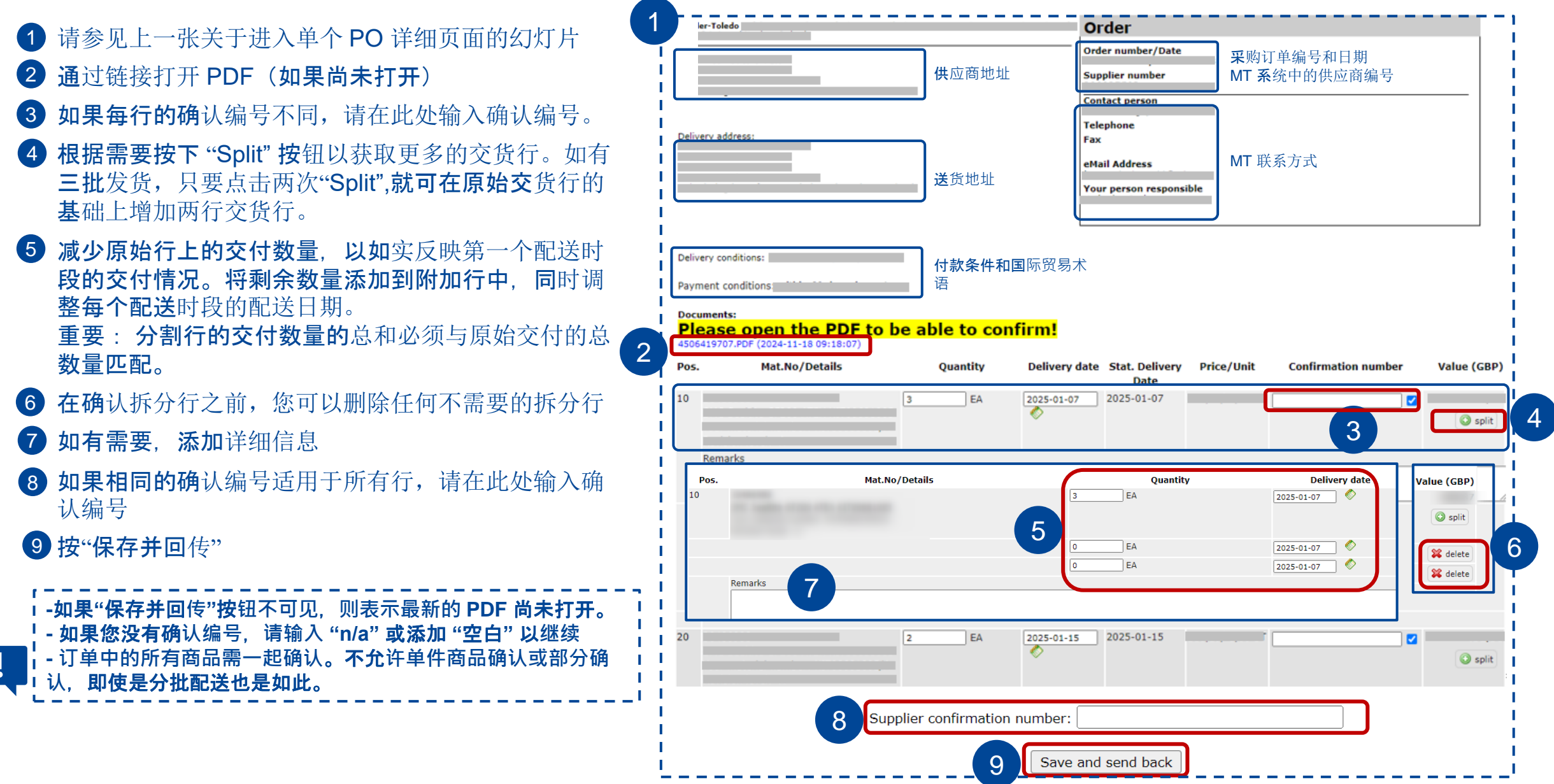

PO=采购订单

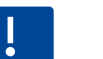

▶ 要发送订单确认,您必须打开 PDF。打开所有 PDF(包括由于 PO 中的更改而生成的 PDF)至关重要。要打开 PDF,请 单击下面的链接"请打开订单 PDF!

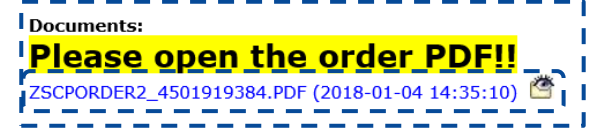

! 订单中的所有交付项必须一起确认。**不允**许单独确认交付项,**即使使用交**货拆分,**也必**须确认整个采购订单的全部项目。

如果需要分批发货,则可以通过拆分交付行的功能分别确认不同的交付行。请确保拆分后所有行的总数量与原始要求交付
 的数量相匹配。

价格变动:作为供应商,您可以在订单确认的相应字段中修改数量和交货日期。
 但是,不允许通过 Jaggaer 订单确认进行价格更改。如果需要调整价格,相关事宜请直接与 MT 采购联系。

## **如果供**应商的确认与MT的要求有偏差,采购门户则会立即向采购订单的指定联系人发送通知。 通知将显示 Delivery Date (交货日期)、Quantity (数量) 和 Remarks (备注) 的旧值和新值。

| Dear Mr                                      |                    |                         |                                 |                   |
|----------------------------------------------|--------------------|-------------------------|---------------------------------|-------------------|
| Through the Mettler                          | -Toledo supplier p | ortal a confirmation ha | is been transmitted that differ | rs from the order |
| Order number:<br>Supplier<br>Changes positio | n 00010:           |                         |                                 |                   |
| Field                                        | Old value          | New value               | 1                               |                   |
| Delivery date                                |                    |                         |                                 |                   |
|                                              |                    |                         | ]                               |                   |

\_ \_ \_ \_ \_ \_ \_ \_ \_ \_ \_ \_ \_ \_ \_ \_ \_ \_ \_